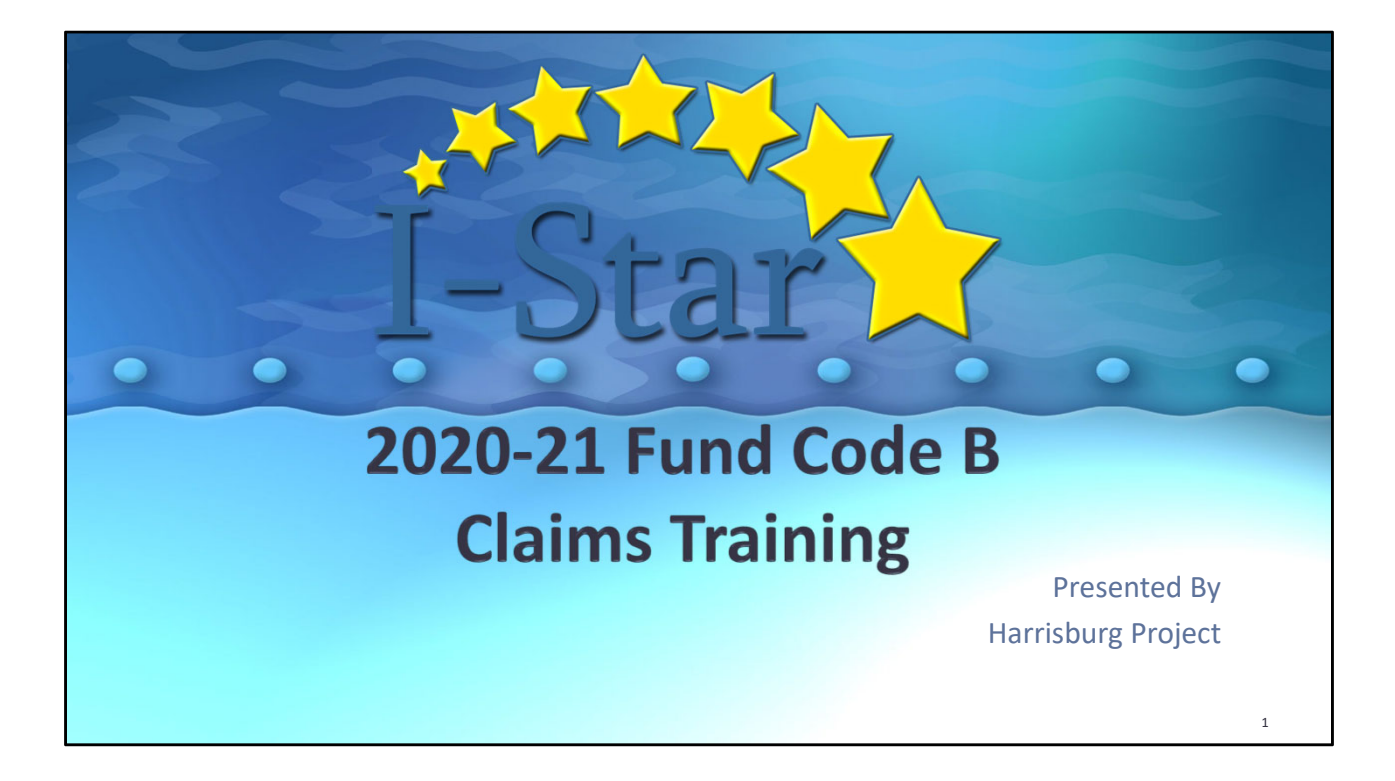

# Topics

- Pickup / Snapshot Dates
  - 2020-21 Student Reimbursement Manual
- Private Facility Approval Tips
- Calendar Method of Computing Days
- Claim Data Entry
- Reports

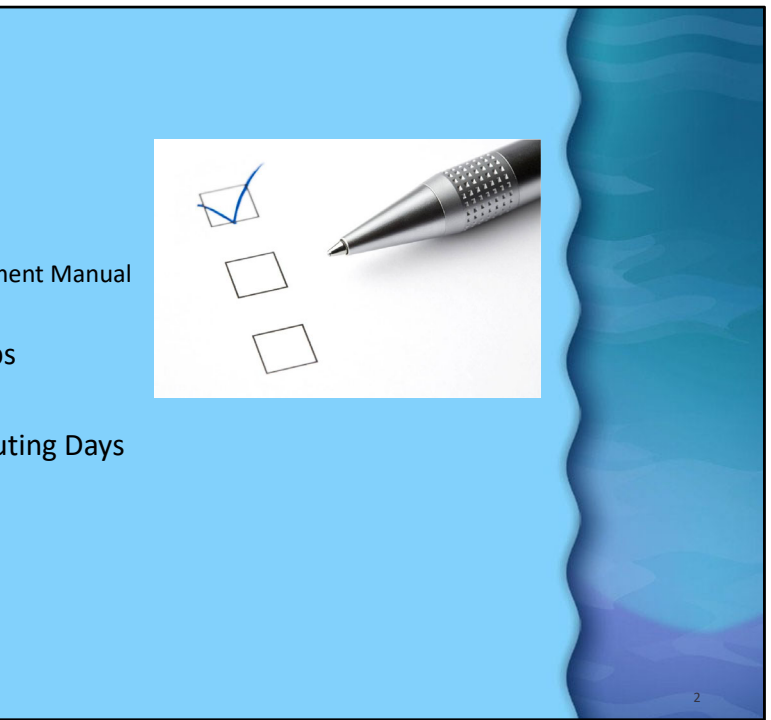

| Student I                       | Reimbursement Pickup / Snapshot                                                                                                    |   |
|---------------------------------|----------------------------------------------------------------------------------------------------|---|
| June 15 <sup>th</sup> -         | Fund Code E (Orphanage)<br>Fund Code F (Orphanage Private Facility)                                                                        | R |
| July 15 <sup>th</sup> -         | Fund Code X (Excess Cost)<br>Fund Code J (Private Residential)<br>All other Fund Codes DUE (excluding Fund B)                              |   |
| <u>August 16<sup>th</sup> -</u> | <u>Fund Code B (Private / Residential Facility)</u><br>REMEMBER! THIS IS REGULAR AND SUMMER TERM!!! DON'T<br>FORGET TO INCLUDE SUMMER DAYS |   |
| November 1 <sup>st</sup> -      | Fund Code E (Summer Term Orphanage)<br>Fund Code F (Summer Term Orphanage Private Facility)                                                | 3 |

Transmission Dates are for the 2020-2021 school year only.

The ISBE manuals and planning calendar date schedule should always be consulted for confirmation.

Reimbursement for Fund Codes D, E and F Regular Term is due June 15<sup>th</sup>, 2021. Reimbursement for Fund codes X and J is due July 15<sup>th</sup>, 2021. Reimbursement for Fund Code B is due August 16<sup>th</sup>, 2021. Reimbursement for Fund Codes E and F Summer Term is due November 1<sup>st</sup>, 2020.

**Fund B – Private Day – Residential Facilities – Out-of-State Public Schools –** students attend nonpublic facilities and out-of-state public schools, includes tuition and room and board.

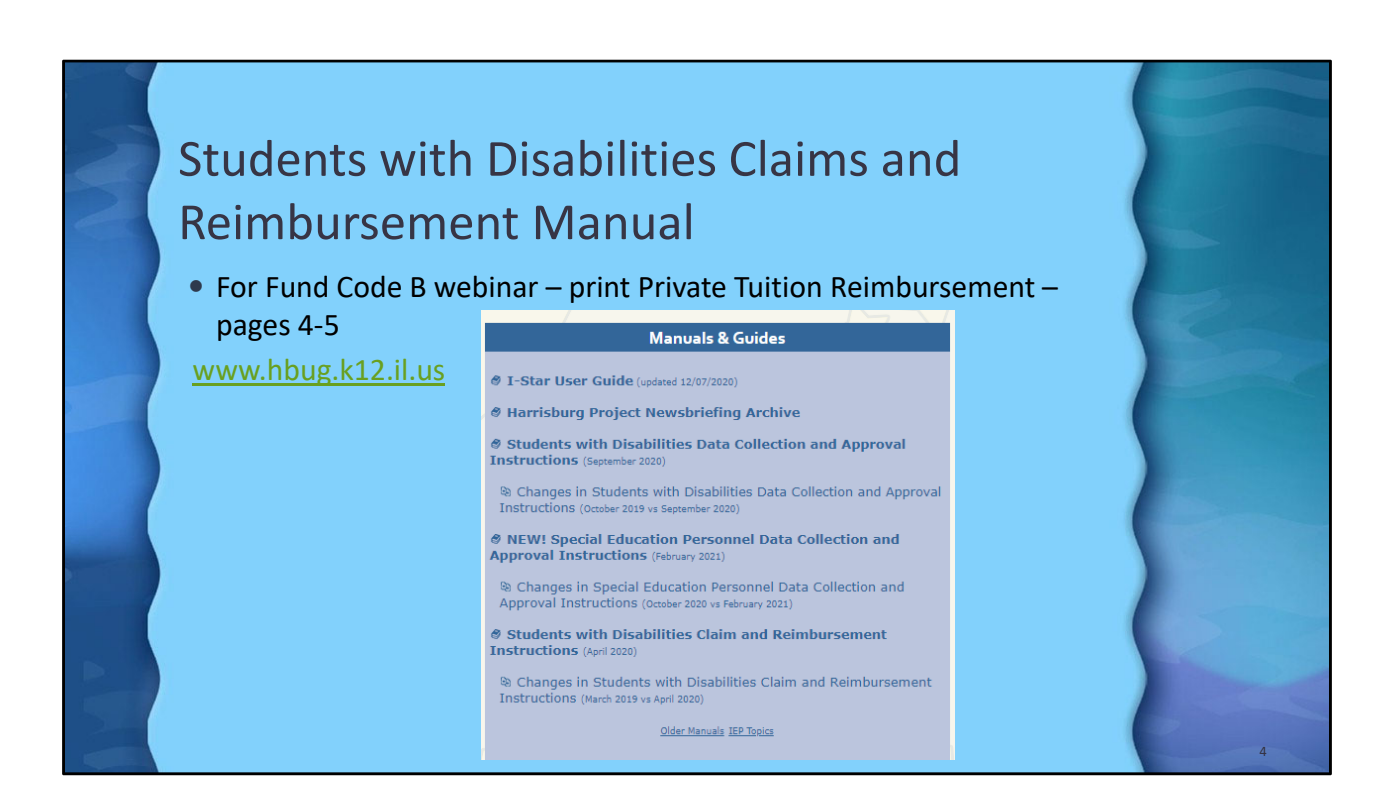

|                |         |               |            |          |                |          |          |        |       |                                | Rate In                                                  | formation                          |
|----------------|---------|---------------|------------|----------|----------------|----------|----------|--------|-------|--------------------------------|----------------------------------------------------------|------------------------------------|
|                |         |               |            |          |                |          |          |        |       |                                | Tuition Rates: Begin End Days Per                        | Diem                               |
|                |         |               |            |          |                |          |          |        |       |                                | 9/1/2020 12/31/2020 77 \$4<br>1/1/2021 8/17/2021 133 \$4 | .2.82                              |
|                | 1       |               |            |          |                |          |          |        |       |                                | Room & Board Rates: Begin End Dar                        | ys Per Diem                        |
|                |         |               |            |          |                |          |          |        |       |                                | No Records Found                                         |                                    |
|                |         |               |            |          |                |          |          |        |       |                                | Calendar :                                               | Information                        |
|                | CL      |               |            | Δ        |                |          |          |        | -1    |                                | School Calendar: Electronic Calendar                     | Reimbursement Approval             |
| and the second |         | INCE          | דחי        | An       | nra            | างล      | -        | In     | η     | К                              | Regular Begin Date: 9/1/2020                             | Regular Begin Date: 9/1/2020       |
|                | 50      | aac           |            |          | PIX            | Jvu      |          |        |       |                                | Total Regular Days: 180                                  | Total Regular Days: 180            |
|                |         |               |            |          |                |          |          |        |       |                                | Summer Begin Date: 6/21/2021                             | Summer Begin Date: 6/21/2021       |
|                | 1. /    | Approva       | ils and    | Claims   | -> Stud        | ent -> A | vorda    | als    |       |                                | Summer End Date: 8/17/2021                               | Summer End Date: 8/17/2021         |
|                |         | 1.1           |            |          |                |          |          |        |       |                                | Total Summer Days: 30                                    | Total Summer Days: 30              |
|                | Home    | Appr          | ovals and  | Claims   | IEP            | 21       | -iltor h | v Euro | 1 R - | Search                         | -> Select Desired Student                                | 'c                                 |
|                |         |               | -          |          | -              | 2.1      |          | yrun   |       | > Jearen                       |                                                          |                                    |
|                |         |               |            |          |                | nai      | me to c  | open i | ip tr | ie Appro                       | oval record.                                             |                                    |
|                | Welcor  | ne Stude      | ent 🕨      | Approva  | s              |          |          |        |       | Approval:                      |                                                          |                                    |
|                | Tra     | i i           |            |          |                |          |          |        |       |                                | The 2020-2021 Student Approvals t                        | Pata is Open.<br>Both Term Claim   |
|                |         | Perso         | nnel 🕨     | Claims   |                |          |          |        |       | Approval :                     | Status: Disapproved                                      | Method of Computing Days           |
|                | Harr    | IS            |            |          |                |          |          |        |       | Include on An                  |                                                          | Manual O                           |
|                | These   |               |            | Program  | Definition     |          |          |        |       | Dually Er                      | inrolled:                                                | Calendar  ODTC-Genesee Lake 1-on-1 |
|                | Thank   | you for using | g the 1-Su | 4        |                |          |          |        |       |                                | Fund: B 🗸                                                | Show Coop Programs                 |
|                | Welcon  | ne to I-Star. | Please fee | Unload F | iles           |          |          |        |       | % Sper                         | ecial Ed: 79                                             | Participation Rates                |
|                | very va | luable to us  |            | optodal  | 114.2          |          |          |        |       | Display/Update SI              | IS Enrollment                                            | % Regular Ed: 0                    |
|                |         |               |            | Caroload | Definition     |          |          |        |       | Resident D                     | District: Harrisburg CUSD 3 - 20-083-0030-26             | ADE: 1.000                         |
|                |         |               |            | Caseluau | Deminition     |          |          |        |       | Resident :                     | School: Harrisburg High School - 20-083-0030-26-00 V     | Participation Days                 |
|                |         |               |            | 1        |                |          |          |        |       | Private F                      | (Details)                                                | Override to reduce days            |
|                | Duall   | v Enroll      | ed:        |          |                |          |          |        |       | Facility Clain                 | m Type: Tuition                                          | Include Enrolled In Session        |
| 1              |         | ,             |            |          | - / <b>r</b> . |          |          |        |       | Add Of                         | Rates: Type Regin End Days Rate                          | Regular 180 180                    |
|                | Resid   | ential (I     | <u> </u>   | code U   | 9(for in       | state fa | icility) | or EE  |       |                                | T 9/1/2020 8/17/2021 210 \$1.00                          | Summer 30 30                       |
|                | code    | 10 (for       | out of     | state fa | cilities)      |          |          |        |       | Disal                          | abilities: A-Intellectual Di 🗸 🗸                         | lotal 210 210                      |
|                | Tuitic  | (T) = 1       | EE cod     | a of 00  |                |          |          |        |       | Related S<br>Education Enviror | Service: 23 V V V V V V                                  |                                    |
|                | Fund    | Driv Eac      | Dicab      | Rol Spre | Ed Env         | 06 SpEd  | 06 Pog   | Torm   | Pogin | Dato                           | Term: Both V                                             |                                    |
|                | Fund    | 10016 0       | DISaD      | ACT STVC |                | 70 SPEU  | -70 Reg  | renn   | begin | 1 /2020                        | in Date: 09/01/2020 • MM/DD/YYYY Refresh Claim Days      |                                    |
|                | В       | 10316-R       | A          | 23       | 09             | /9       | U        | в      | 9/    | 1/2020                         |                                                          |                                    |
|                | В       | 14517-T       | Α          | 23       | 08             | 79       | 0        | В      | 9/    | 1/2020                         |                                                          |                                    |
|                |         |               |            |          |                |          |          |        |       |                                |                                                          | 5                                  |

**Dually Enrolled Students:** Any student who is residentially placed by the school district at a special education private facility for whom the school district is paying for the residential placement will need to have two records entered in I-Star -- one for the residential services (R) and one for the tuition services (T).

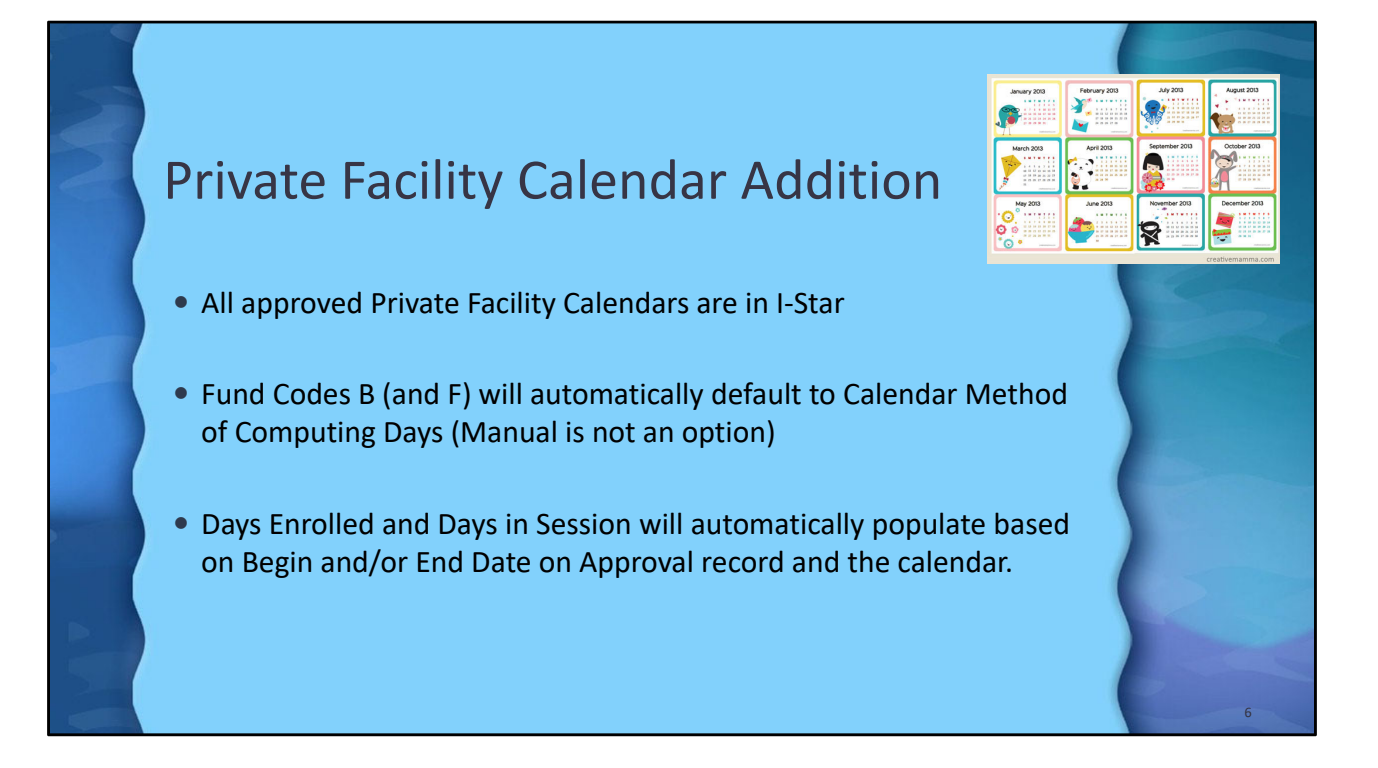

| Calendar Method of                                                                                                    | Computing Days                                                                                                    |
|----------------------------------------------------------------------------------------------------|----------------------------------------------------------------------------------------------------|
| Fund Code B (Private Facility) <u>Rate Information</u> <u>Tuition Rates: Begin End Days Per Diem</u> 9/1/2020 [2/31/2020 77 5422.82     1/1/2021 [2/31/2020 ] (3/37/2021 33 4450.38)      Room & Board Rates: Begin End Days Per Diem     No Records Found | Claim Data       This 2020-2021 Student Claims Data is Open.       Claim Term:       Both       Tuition       Method of Computing Days       Manual       Calendar @       ODTC-Genesee Lake 1-on-1  v        Program       Participation Rates       % Regular Ed:       0       FTE:       1 |
| Enrolled In Session<br>Summer<br>Regular 199<br>Summer 0 0<br>Total 199<br>100                                                                                                    | Participation Days       Fundade     Enrolled     In Session       Summer     Regular 180     180       Summer     30     30       Total 210     210       Costs     Cost Per Pupil: 92459                                                                                                    |

Calendar method of computing days is Required for Fund Code B in I-Star.

Data entry required = FTE, Include Summer (for Term of B) and Cost Per Pupil.

**FTE**= Should always be 1.0 if being billed for the whole day. However, if you have a student that is  $\frac{1}{2}$  day at a public school and  $\frac{1}{2}$  day at a private facility and the facility is being billed  $\frac{1}{2}$  a day, you would want to enter .5 for the FTE. If you have a student that is being billed for  $\frac{1}{2}$  a day with a .5 FTE, this will automatically change the days enrolled to  $\frac{1}{2}$  the amount it would be if you were using 1.0 FTE.

### For example:

1.0 FTE = 100 days enrolled. However, if you change the FTE to 0.50, click "Save and Check Errors", your days will change to 50 days. It shouldn't do anything with the Ed cost per pupil.

Only students approved in I-Star with private facility entity ID codes for facilities with tuition days and per diem rates approved by the Illinois Purchased Care Review Board (IPCRB) can be claimed. Students who are approved in I-Star with private facility entity ID codes for room and board only cannot be claimed for reimbursement in this process. Please verify that the private facility entity ID code is correct for both the student's placement and tuition program for reimbursement.

Days 'Enrolled' and 'In Session' will automatically fill based on the Private Facility Calendars begin and end dates.

**ADE=** The student's Average Daily Enrollment (ADE) will be computed automatically as the claim is processed at ISBE. It is computed by dividing the total days enrolled for regular and/or summer by the total days in session for regular and, if applicable, summer. The ADE is truncated to three decimal places.

## (ADE = Days enrolled / Days in session.)

## Cost per Pupil = Always enter the bill amount for Cost Per Pupil

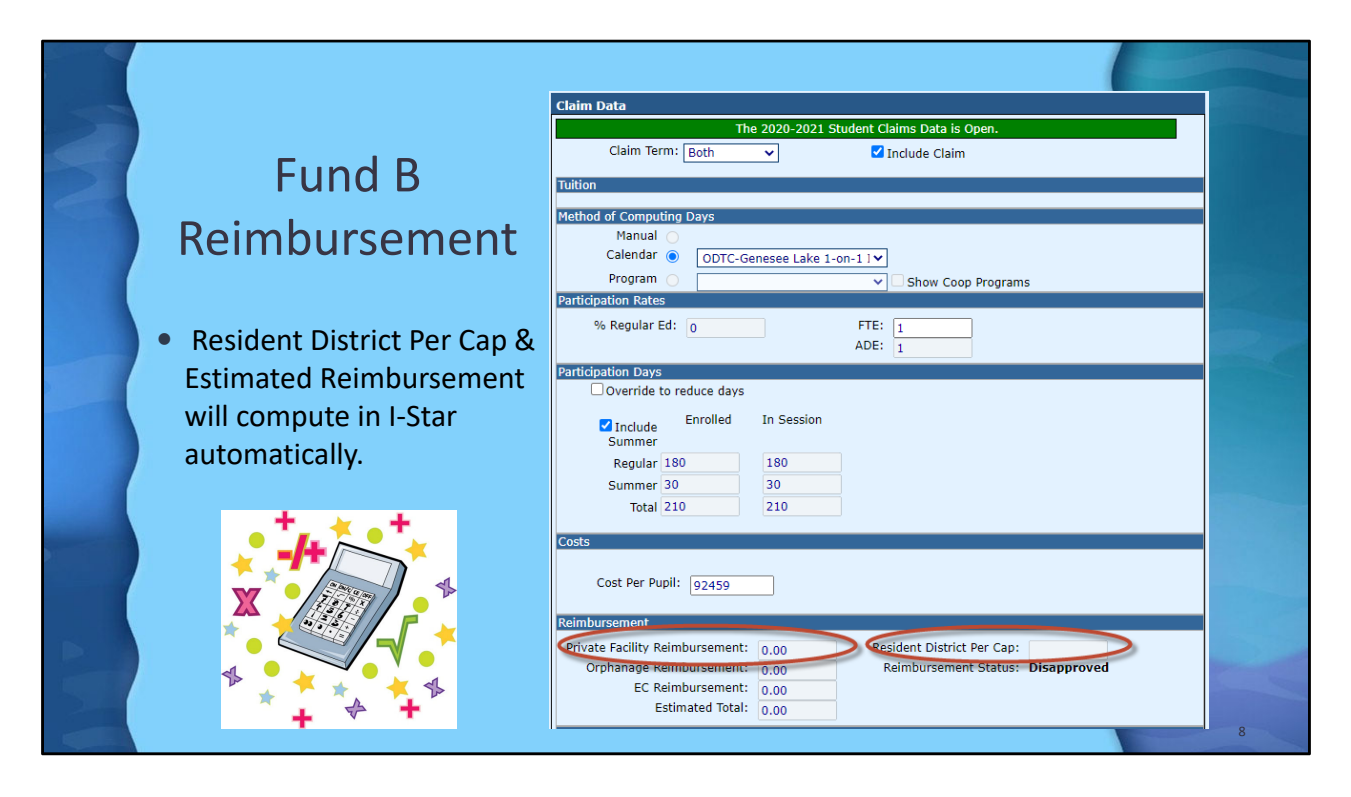

**Per Capita Tuition =** The latest available per capita tuition charge has been entered for each district based on information supplied from the School District Annual Financial Report. Do not change this number. If this number is missing, it will be available at the time claims are processed and reimbursement is calculated. The data is available on the School Finance website at

https://www.isbe.net/Pages/Operating-Expense-PerPupil.aspx. Choose the FY Excel link, scroll down to find the Region-County-District-Type (RCDT) Number, District Name, and Per Capita Tuition Charge amount.

Estimated Reimbursement= I-Star will compute the estimated reimbursement automatically.

### Example - District Per Capita Charge Greater Than \$4,500

The Private Tuition reimbursement formula in Section 14-7.02 is defined by two tiers of funding determined by each district's per capita tuition amount in relation to the statutory tier amount of \$4,500. Currently, there are no districts with a per capita charge under the statutory tier amount so the formula for reimbursement should be computed as follows:

- 1. Multiply the district per capita tuition charge by the student's ADE.
- 2. Multiply the result of step 1 above by two.

3. Subtract the result of step 2 from the Ed Cost/Student. If the result is a positive amount, this represents the eligible amount the district is entitled to receive in reimbursement.

Calculation:

Per Capita Tuition = \$5,000; ADE = .500; Education Cost This Student = \$11,500

- 1. \$5,000 x .500 = \$2,500
- 2. \$2,500 x 2 = \$5,000
- 3. \$11,500 \$5,000 = \$6,500 total reimbursement

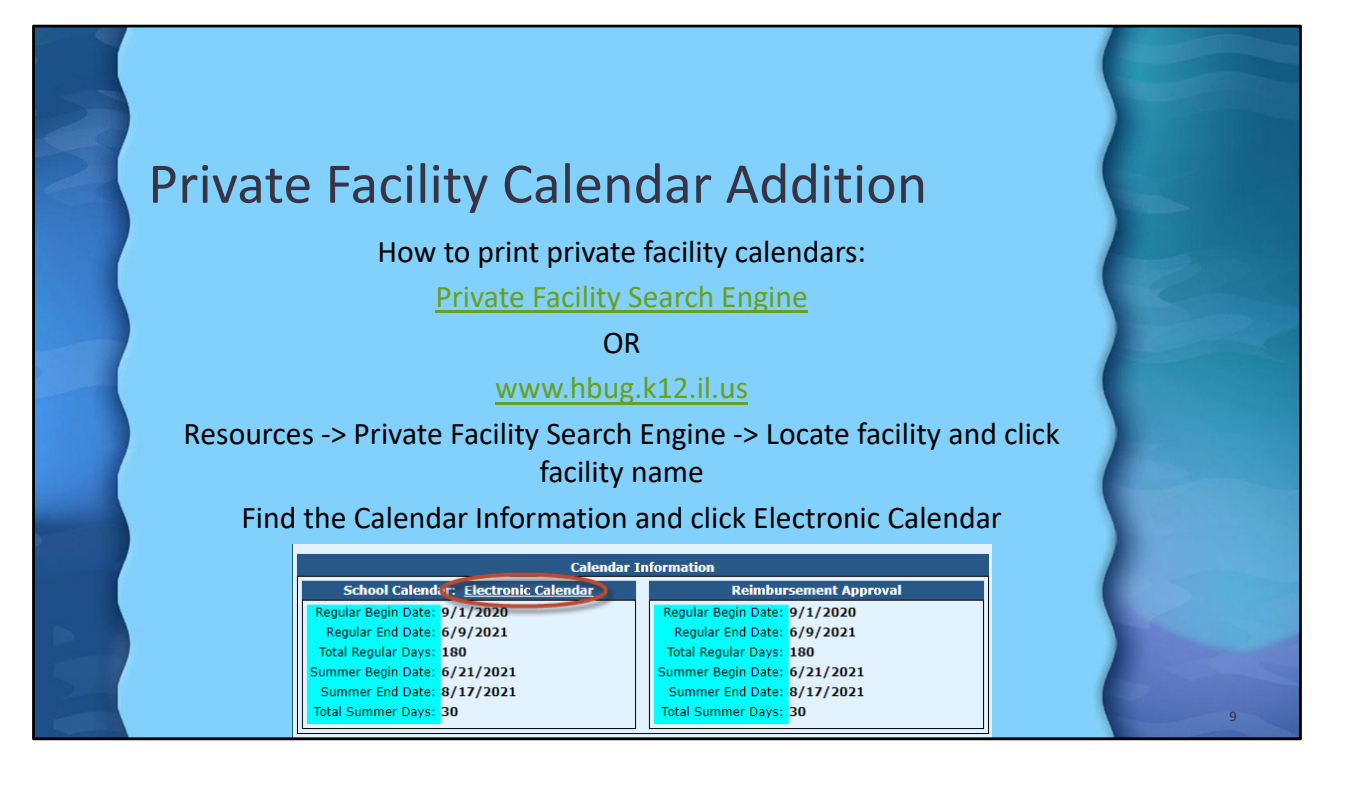

| Priva<br>Status: Approved by USE | ate Facil                                                                                                    |                                                                      | ronic C                        | alendar                                       |                  |
|----------------------------------|----------------------------------------------------------------------------------------------------|----------------------------------------------------------------------|--------------------------------|-----------------------------------------------|------------------|
| Status: Approved by ISBE         | Calendar Type: Proposed   School Vear: 2021   Prog                                                                                                    | ILY LICCO                                                            |                                | aichuai                                       |                  |
| Status: Approved by ISBE         | Calendar Type: Proposed   School Year: 2021   Prog                                                                                                    | gram: ODTC-Genesee Lake 1-on-1 Int                                   |                                |                                               |                  |
|                                  |                                                                                                    | Pass                                                                 |                                |                                               | SAVE/PRINT       |
| August 2020                      | September 2020 October                                                                                                    | 2020 November 2020                                                   |                                |                                               |                  |
| 0 9 9 3<br>3 8 8 2               | 37         36         36         37         38         0         36         50           38         21         22         23         28         28         28         29         20                                                                                         |                                                                      | Calendar Legend - Total Number | of Davs                                       |                  |
| -                                |                                                                                                    |                                                                      |                                | ,                                             | Copy Excel CSV F |
| Aug Atrid:                       | Sept Atnd: 20 Oct And: 22                                                                                                    | Nev Atrid: 19                                                        | Calendar Code                  | Code Description                              | Number of Days   |
| December 2020                    | January 2021 February                                                                                                    | / 2021 March 2021                                                    | x                              | Regular Term - Full Student Attendance<br>Day | 180              |
|                                  |                                                                                                    |                                                                      | s                              | Summer Term - Full Student Attendance<br>Day  | 30               |
| 0 0 0 0                          |                                                                                                    |                                                                      | HOL                            | Recognized School Holiday                     | 5                |
|                                  |                                                                                                    | Sea Mindi 19                                                         | NIA                            | Not in Attendance                             | 46               |
| Dec Model 16                     | Jan Atmet: 20 Feb Atmet: 19                                                                                                    |                                                                      |                                |                                               |                  |
| Dec Assel: 16<br>April 2021      | Jan Atted:         20         Feb Atted:         19           May 2021         June 2i           Max         5         5         7         Mer         Mer         Mer           No         Max         6         5         5         7         Mer         Mer         Mer | 1021         July 2021           10         10         10         10 |                                | Total:                                        | 210              |

- X (Green) = Regular Term Full Student Attendance Day
- S (Blue) = Summer Term Full Student Attendance Day
- Ttl = Total number of Full Student Attendance Day for Regular Term and Summer Term
- HOL (Red) = Recognized School Holiday
- NIA (Gray) = Not in Attendance

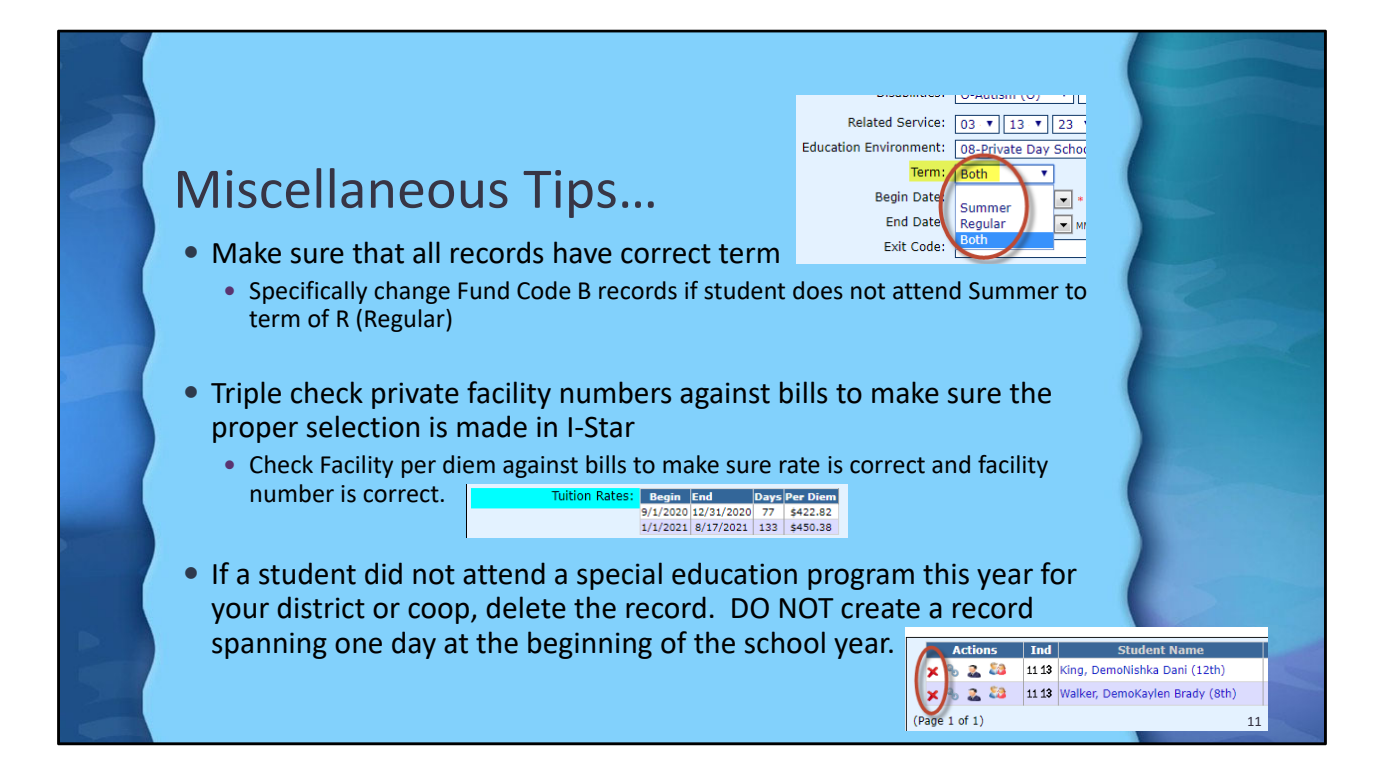

Some private facilities have multiple programs and rates with separate entity ID numbers assigned for each program. Additionally, facilities approved in prior years may not be approved for the current year. It is extremely important that the correct entity ID Code be used as this code determines the amount of reimbursement available for the student's placement.

If a student changes private facilities during the school year and will be claimed for a portion of the current school year in both the first and second facilities, add an end date and Exit Code 20. Re-enter the student with the second private facility entity ID code, completing I-Star information as needed. Be sure that the begin date in the second facility is after the end date listed on the I-Star entry for the first private facility code.

Make sure that the rate you are being charged on your bill matches the approved Per diem rate on the private facility search. If it doesn't match then they need to make sure that you are putting the correct facility number on their approval record. Sometimes the facilities have different numbers for different rates and the clients pick the wrong one on the record.

| Recheck Edits (Approvals)                                                                                                    | Approvals and Claims IEP                                                                                                    |   |
|----------------------------------------------------------------------------------------------------|----------------------------------------------------------------------------------------------------|---|
| <ol> <li>Select Approvals and Claims -&gt; Student-&gt; Approvals</li> <li>Click Recheck Edits</li> </ol>                                                                                                    | Student  Approvals Personnel  Claims                                                                                                    | K |
| men land fan land fan en de Selete<br>men land fan en de Selete<br>selete tils in internet internet intern | <ul> <li>You will receive two emails on<br/>the status of the error check.<br/>The first will tell you that the<br/>process has started and the<br/>second will tell you that it's<br/>complete.</li> <li>The errors can be viewed on<br/>each Approval record or on</li> </ul> |   |

|     | Approvals                                                 | Report Type: Student                                                                                                    | I-STAR Reports Report Categories: Errors V                                                                                                |
|-----|-----------------------------------------------------------|----------------------------------------------------------------------------------------------------|----------------------------------------------------------------------------------------------------|
| 2 ( | Error Reports                                             | Select Report Description  Select Report Description  Select Report Description  Select Report Description  Student Approval Errors by Reident District and Serving School  Student Approval Errors by Reident District and Serving School  Student Holising Ext Data | Report Description:<br>List of students with approval errors and warnings. Grouped<br>by Resident district and ordered by serving school. |
|     | • To run a Approvals and/or<br>Claims error report click: |                                                                                                    |                                                                                                    |
|     | Basanta                                                   |                                                                                                    | Reports Filters                                                                                                    |
|     | Reports                                                   | Student SIS Id:                                                                                                    | Related Service:                                                                                                    |
|     | <ul> <li>Select Report Type:</li> </ul>                   | School Year: 2020-2021 V                                                                                                    | Resident District:                                                                                                    |
|     | Chudant                                                   | Grade:                                                                                                    | Serving District:                                                                                                    |
|     | Student                                                   | Term:                                                                                                    | Serving School                                                                                                    |
|     | <ul> <li>Select Report Categories:</li> </ul>             | Ethnicity:                                                                                                    | aund: B-Section 14-7.02 (Private Day and Residenti V                                                                                      |
|     | Farran                                                    | Private Facility:                                                                                                    | Indicator Errors                                                                                                    |
|     | Error                                                     | Teacher Name                                                                                                    | Approval Yes                                                                                                    |
|     | Select: Student Approval                                  | Location Name                                                                                                    | Error Type                                                                                                    |
|     | Frror listing                                             | Age:                                                                                                    | For Caseland Envolument Deserves                                                                                                    |
|     |                                                           | Choose only one. If no options are selected, then all                                                                                                    | Choose only one. If no options are selected, then all                                                                                     |
|     | <ul> <li>Under Report Filters</li> </ul>                  | Active as of today:                                                                                                    | Active Enrollment                                                                                                    |
| - 1 | select Fund: <b>B</b>                                     | Active on Child Count Date:                                                                                                    | Future Enrollment                                                                                                    |
|     | Click: Bun or Export                                      | Active as of:                                                                                                    |                                                                                                    |
|     | Percent                                                   | Only Future Dated:                                                                                                    |                                                                                                    |
|     | Report                                                    |                                                                                                    |                                                                                                    |
|     |                                                           | Run Report                                                                                                    | Export Report Dear Filters                                                                                                    |
|     |                                                           |                                                                                                    | 13                                                                                                    |

| <b>Recheck Edits (Claims)</b><br>1. Select Approvals and Claims -> Student-> Claims<br>2. Click Recheck Edits                                                                                                    | Approvals and Claims     I       Student     Approvals       Personnel     Claims                                                                                                    |    |
|----------------------------------------------------------------------------------------------------|----------------------------------------------------------------------------------------------------|----|
| Come         Notice Table         State of table         Image: Come of table of table o | You will receive two emails<br>on the status of the error<br>check. The first will tell<br>you that the process has<br>started and the second<br>will tell you that it's<br>complete.<br>The errors can be viewed<br>on each Approval record or<br>on the error report. |    |
|                                                                                                    |                                                                                                    | 14 |

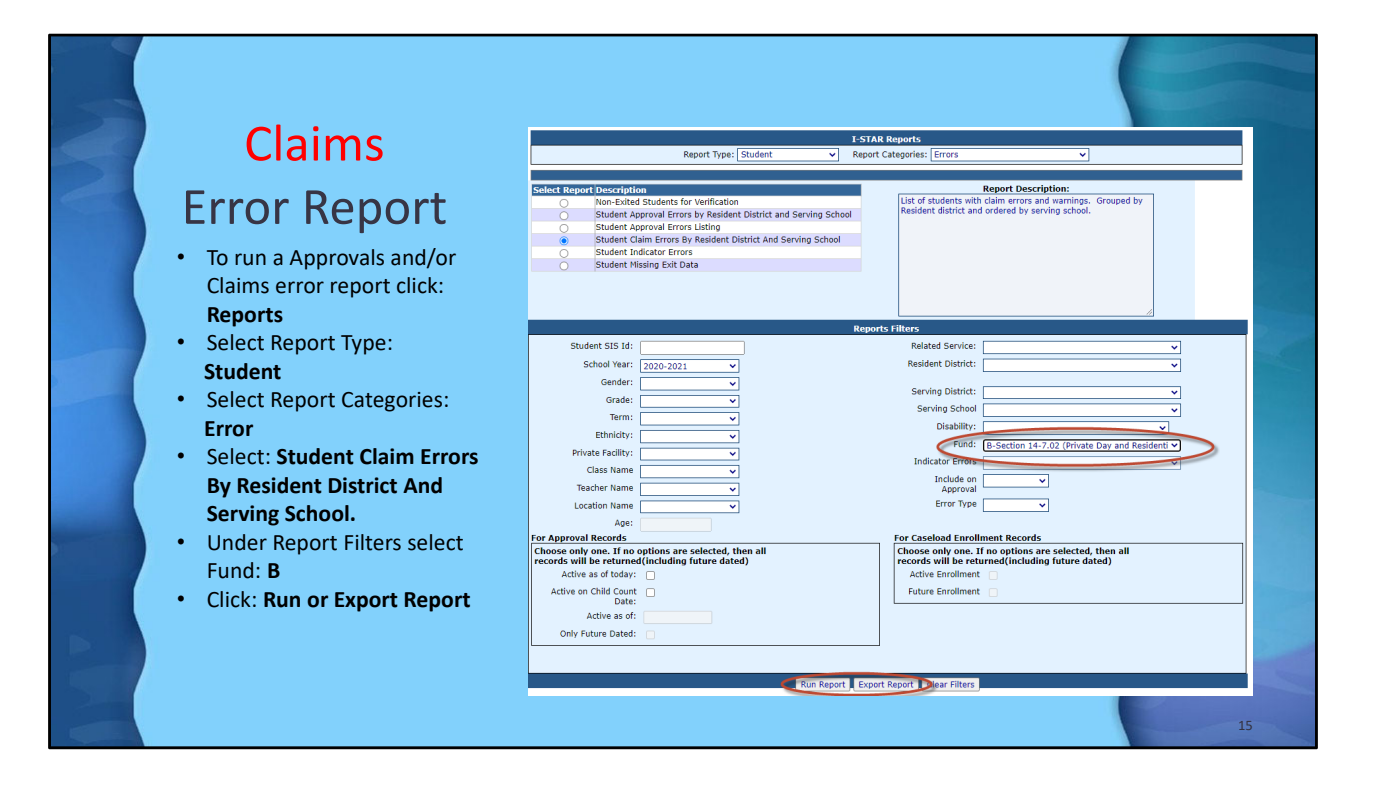

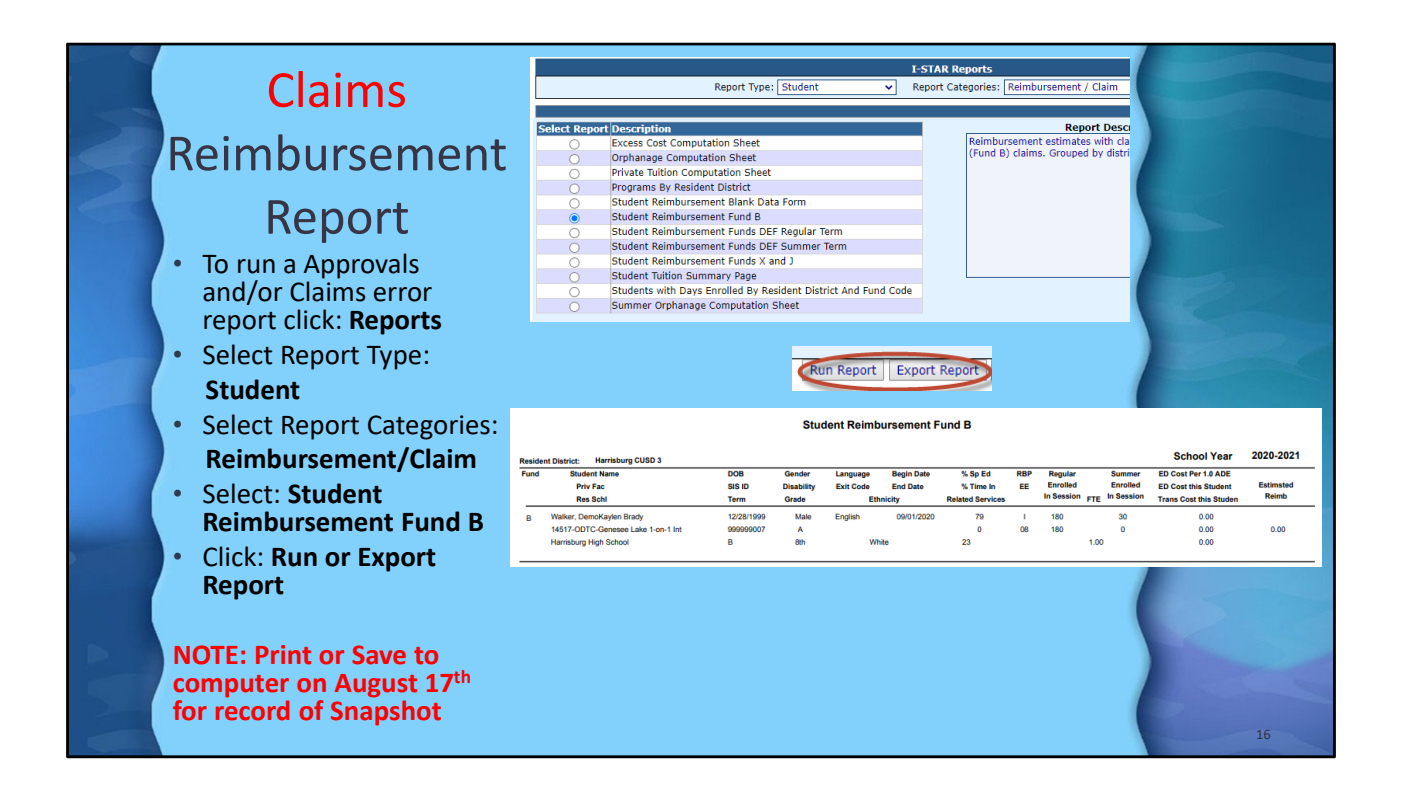

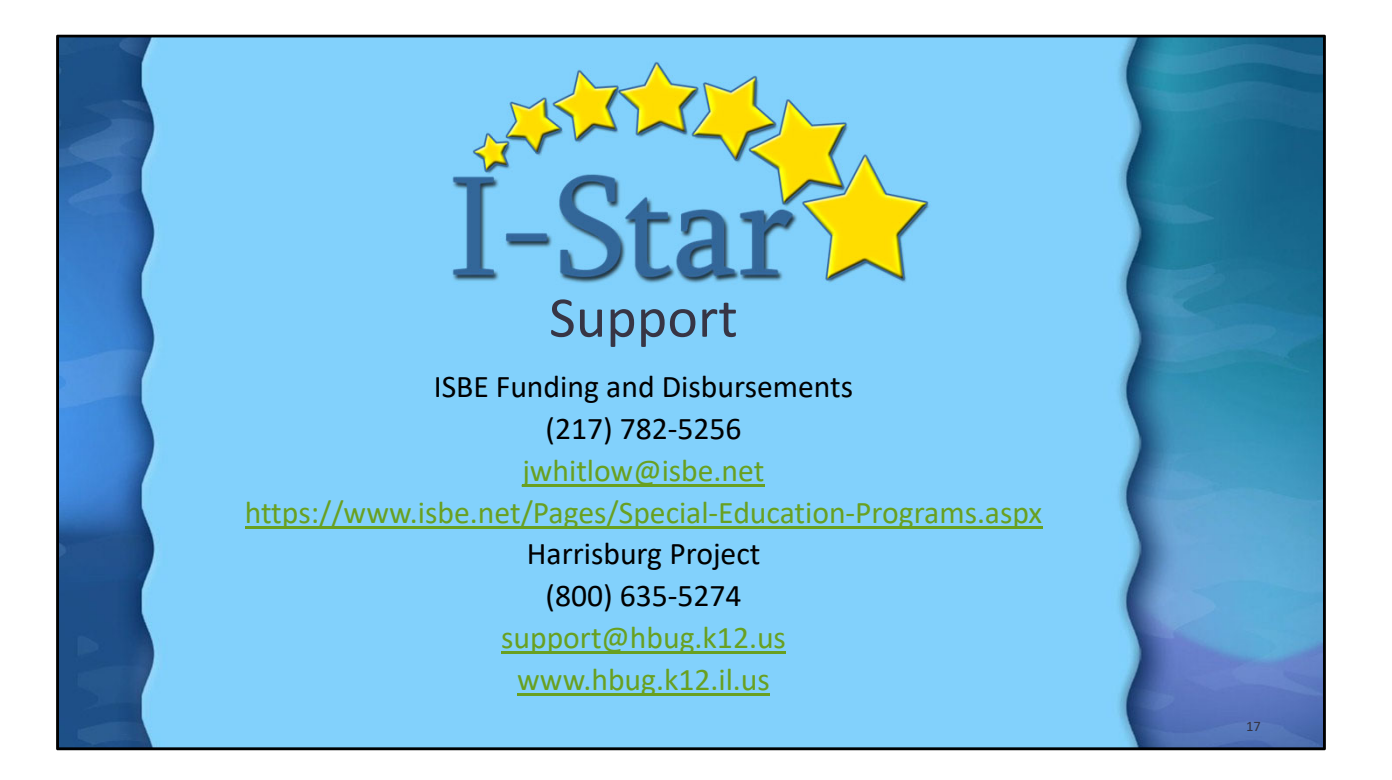